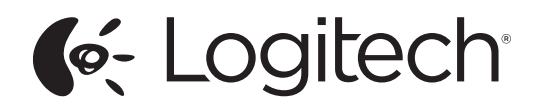

# FabricSkin Keyboard Folio

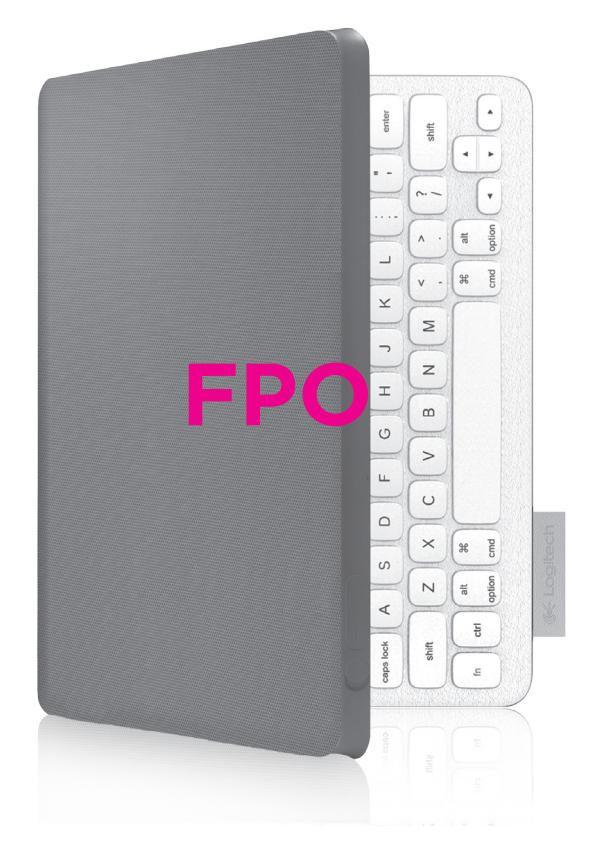

Setup Guide | Guide d'installation

| English  | 2 | Español   | 6 |
|----------|---|-----------|---|
| Français | 4 | Português | 8 |

#### Logitech FabricSkin Keyboard Folio

#### Know your product

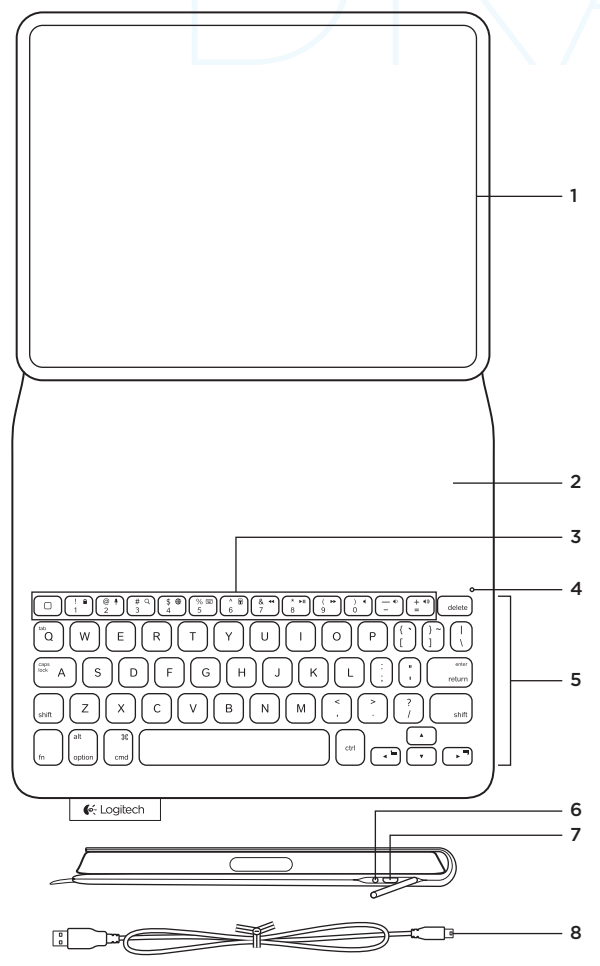

- 1. iPad® holder
- 2. Protective cover
- 3. Function keys
- 4. Bluetooth® and battery status light
- 5. Keyboard
- 6. Bluetooth connect button
- 7. Micro-USB charging port
- 8. Micro-USB cable

# Set up your folio

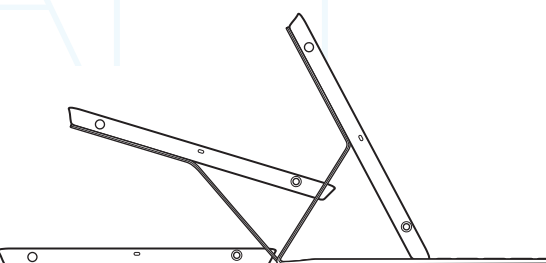

# Open the folio and insert your iPad in the frame

#### Move the frame into the typing position

The Keyboard Folio automatically powers on and the status light blinks green for two seconds. The status light turns blue to indicate the folio is ready for pairing.

Note: The status light briefly flashes red if your batteries are low. See "Charge the batteries."

#### Set up Bluetooth

On your iPad, turn on Bluetooth in Settings > General.

Open the devices menu and tap the Logitech Folio icon. If a PIN in is required, enter it on the folio keyboard.

The status light on the folio turns solid blue to indicate a successful Bluetooth connection.

#### Connecting to another iPad

You can easily use the Keyboard Folio with another iPad. Insert the iPad into the folio frame, rotate the frame into the typing position, and follow the instructions in "Set up Bluetooth."

#### Charge the batteries

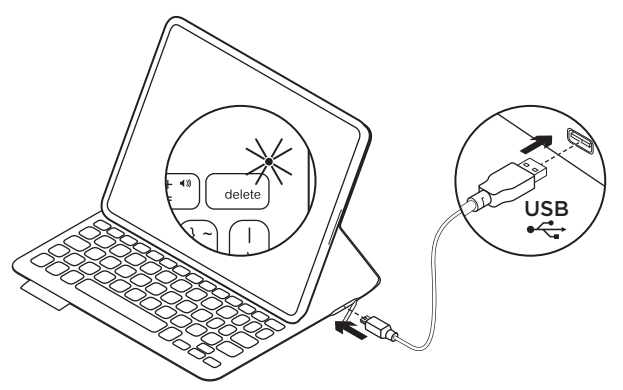

Charge your folio batteries if the status light blinks red after power-on.

Lift the power port cap and plug the Micro-USB cable into the charging port.

Plug the other end of the cable into a USB port on your laptop. The status light blinks green as the folio charges, then turns solid green at full charge.

When fully charged, the battery powers your folio for about 3 months (assuming an average of two hours of use per day). The folio enters sleep mode if powered on but not in use. Press any key to wake.

# Using the folio with your iPad

#### Powering your iPad on/off

Opening the Keyboard Folio powers on your iPad. Closing the folio powers off your iPad.

#### Two viewing angles

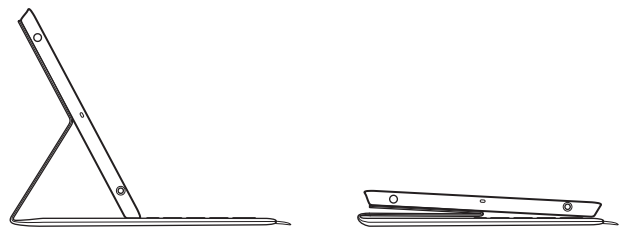

Typing position

Browsing position

The folio frame provides two viewing positions—one for typing and another for browsing. Moving your folio frame into the typing position automatically powers on the keyboard. Placing the frame in browsing position automatically powers off the keyboard.

#### Function keys

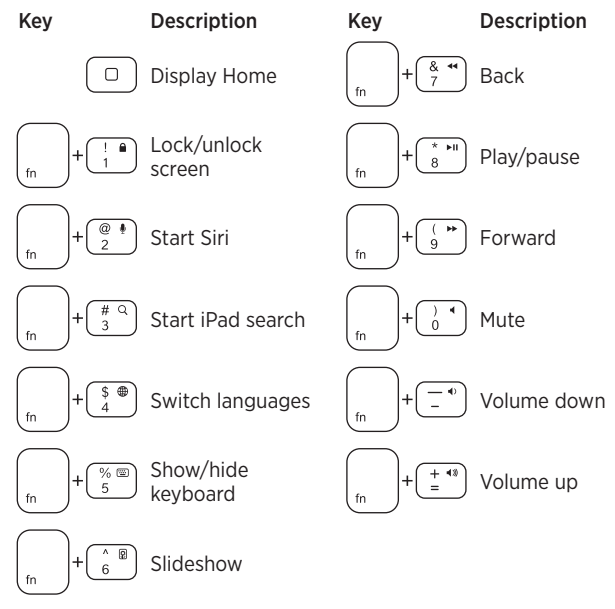

# Status-light indicators

| Light          | Description                                                                                                 |
|----------------|----------------------------------------------------------------------------------------------------|
| Blinking green | Battery is charging                                                                                         |
| Green          | The battery is charged                                                                                      |
| Red            | Bluetooth connection established; battery power is low (less than 20% charge). Recharge the Keyboard Folio. |
| Blinking blue  | The Keyboard Folio is attempting to make a Bluetooth connection to the iPad; the battery is charged.        |
| Solid blue     | Bluetooth pairing is successful                                                                             |

# Product Central

Visit Product Central, your online destination for world-class support. **www.logitech.com/support/fabricskinkeyboardfolio** Find tutorials, troubleshooting tips, and guidelines for using your new folio. Product Central is also home to lively forums that connect you to a global community of knowledgeable users.

### Troubleshooting

#### Keyboard Folio not working?

- Move the iPad holder into typing position. The Keyboard Folio does not work if the iPad holder is incorrectly placed.
- Press any key to wake the Keyboard Folio from sleep mode.
- Recharge the folio batteries. For more information, see "Charge the batteries."
- Re-establish the Bluetooth connection between the Keyboard Folio and iPad:

Verify that iPad's Bluetooth feature is turned on.

Choose "Logitech Keyboard Folio XX" from the Devices menu on your iPad. The status light briefly turns blue after the Bluetooth connection is made.

## What do you think?

Please take a minute to tell us. Thank you for purchasing our product.

#### www.logitech.com/ithink

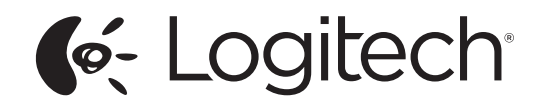

www.logitech.com

# www.logitech.com/support/fabricskinkeyboardfolio

A

| ζ.        |                 |               |                 |
|-----------|-----------------|---------------|-----------------|
| Argentina | +00800-555-3284 | Colombia      | 01-800-913-6668 |
| Brasil    | +0 800-891-4173 | Latin America | +1 800-578-9619 |
| Canada    | +1 866-934-5644 | Mexico        | 01.800.800.4500 |
| Chile     | 1230 020 5484   | United States | +1646-454-3200  |

© 2013 Logitech. All rights reserved. Logitech, the Logitech logo, and other Logitech marks are owned by Logitech and may be registered. Apple and iPad mini are trademarks of Apple Inc., registered in the U.S. and other countries. Bluetooth is a registered trademark of Bluetooth SIG, Inc. All other trademarks are the property of their respective owners. Logitech assumes no responsibility for any errors that may appear in this manual. Information contained herein is subject to change without notice.

© 2013 Logitech. Tous droits réservés. Logitech, le logo Logitech et les autres marques Logitech sont la propriété de Logitech et sont susceptibles d'être déposés. Apple et iPad mini sont des marques déposées d'Apple Inc., enregistrées aux Etats-Unis et dans d'autres pays. Bluetooth est une marque déposée de Bluetooth SIG, Inc. Toutes les autres marques commerciales sont la propriété de leurs détenteurs respectifs. Logitech décline toute responsabilité en cas d'erreurs dans ce manuel. Les informations énoncées dans ce document peuvent faire l'objet de modifications sans avis préalable.